# Installing QuickSpecs offline access using Google Drive on Windows 8

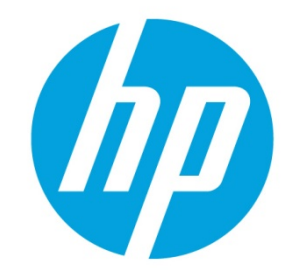

# **Table of contents**

| 1. | Ensure that Adobe iFilter is installed                           | 2  |
|----|------------------------------------------------------------------|----|
| 2. | Install Google Drive PC Client                                   | 8  |
| 3. | Ensure that Google Drive folder can be accessed by Windows Index | 10 |
| 4. | Connect shared QuickSpecs folder to Google Drive and Sync        | 19 |
| 5. | Access QuickSpecs using Windows Explorer                         | 24 |
| 6. | Resources, contacts, or additional links                         | 27 |
| 7. | Support                                                          | 27 |

#### Access to QuickSpecs hp.com/go/qs

© Copyright 2015 Hewlett-Packard Development Company, L.P. The information contained herein is subject to change without notice. The only warranties for HP products and services are set forth in the express warranty statements accompanying such products and services. Nothing herein should be construed as constituting an additional warranty. HP shall not be liable for technical or editorial errors or omissions contained herein.

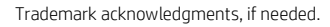

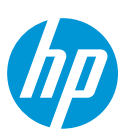

# **Installation Steps**

Why only Windows 8?

The reason is that it turns out the way that the manner that the Google Drive folder under Windows 7 created by Google does not allow the folder to use full text search capabilities of Windows and apparently, there is no solution to this problem so far, but it does work fine on Windows 8.

# Installation steps:

- Ensure that Adobe iFilter is installed. This allows the documents to be full text indexed by Windows.
- Ensure that Google Drive folder can be accessed by Windows Index
- Ensure that Google Drive folder is being indexed by Windows
- Connect shared QuickSpecs folder to Google Drive and Sync
- Access QuickSpecs using Windows Explorer

# 1. Ensure that Adobe iFilter is installed

We need to ensure that Windows indexing is doing full text indexing of .pdf documents. Depending on how the installation was done, this may or may not be already set up. So, the first step is to check that, and if it was not done, then you need to install the iFilter from the Adobe website. This is done as follows:

# Access to QuickSpecs hp.com/go/qs

© Copyright 2014 Hewlett-Packard Development Company, L.P. The information contained herein is subject to change without notice. The only warranties for HP products and services are set forth in the express warranty statements accompanying such products and services. Nothing herein should be construed as constituting an additional warranty. HP shall not be liable for technical or editorial errors or omissions contained herein.

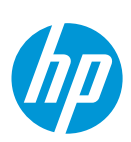

Go into the Windows Control Panel.

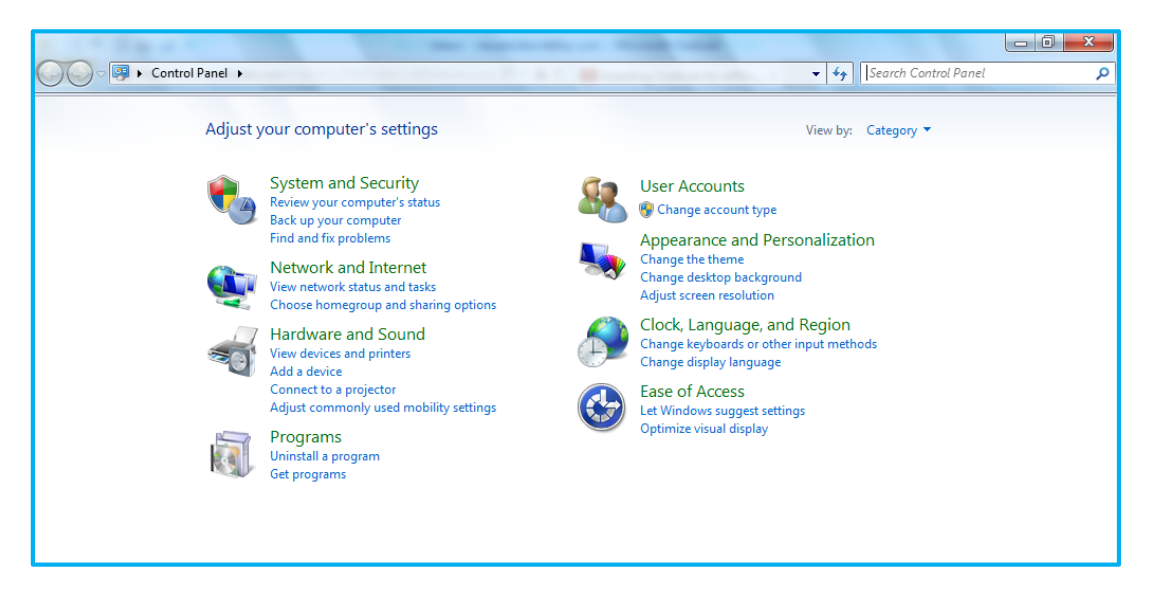

In the 'Search' field, type in index. and click on Indexing Options.

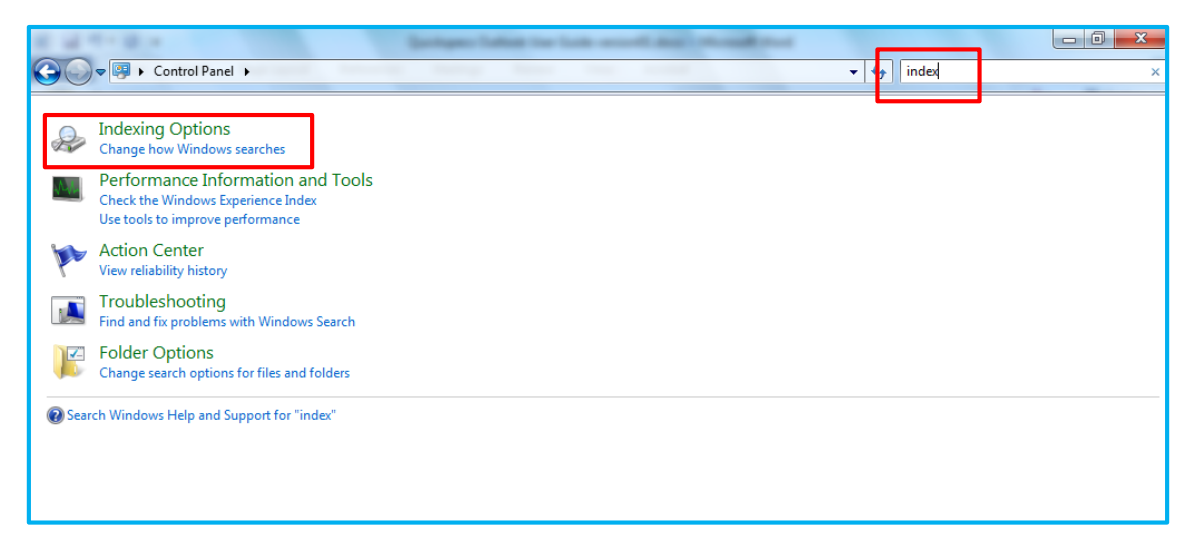

From the *indexing* options, click on the *Advanced* tab.

#### Access to QuickSpecs hp.com/go/qs

© Copyright 2015 Hewlett-Packard Development Company, L.P. The information contained herein is subject to change without notice. The only warranties for HP products and services are set forth in the express warranty statements accompanying such products and services. Nothing herein should be construed as constituting an additional warranty. HP shall not be liable for technical or editorial errors or omissions contained herein.

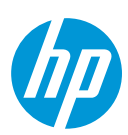

| a ser a constant                                                                                                    | Street States or the second second                                                                                                    |                      |
|----------------------------------------------------------------------------------------------------|----------------------------------------------------------------------------------------------------|----------------------|
| 🚱 🔾 🔻 📴 🕨 Control Panel 🕨                                                                                                    |                                                                                                    | ✓ 4 index ×          |
| <ul> <li>Indexing Options<br/>Change how Windows searches</li> <li>Performance Information and Tc<br/>Check the Windows Searches</li> <li>Performance Information and Tc<br/>Check the Windows Searches</li> <li>Action Center<br/>View reliability his<br/>Find and fix proble</li> <li>Folder Option<br/>Change search op</li> <li>Search Windows Help a</li> <li>Search Windows Help a</li> <li>Microsoft Outloo<br/>Wircosoft Outloo<br/>Wircosoft Outloo</li> <li>Start Menu</li> <li>Users</li> <li>Visio Content</li> </ul> | Nols  B items indexed  ing complete.  Exclude  History (EMEA\clafiach) (EMEA\clafiach) (EMEA\clafiach) (EMEA\clafiach) (AppData; AppData; AppData  AppData; AppData; AppData  AppData; AppData; AppData  Close |                      |
| 🚱 💘 🎅 🐼 🌔                                                                                                    | 0 📋 💁 💽                                                                                                    | ▲ all 🕷 🛱 🕕 11:29 AM |

Then click on *File types* and scroll down to find the *.pdf type*.

Access to QuickSpecs hp.com/go/qs

© Copyright 2014 Hewlett-Packard Development Company, L.P. The information contained herein is subject to change without notice. The only warranties for HP products and services are set forth in the express warranty statements accompanying such products and services. Nothing herein should be construed as constituting an additional warranty. HP shall not be liable for technical or editorial errors or omissions contained herein.

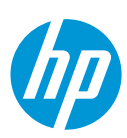

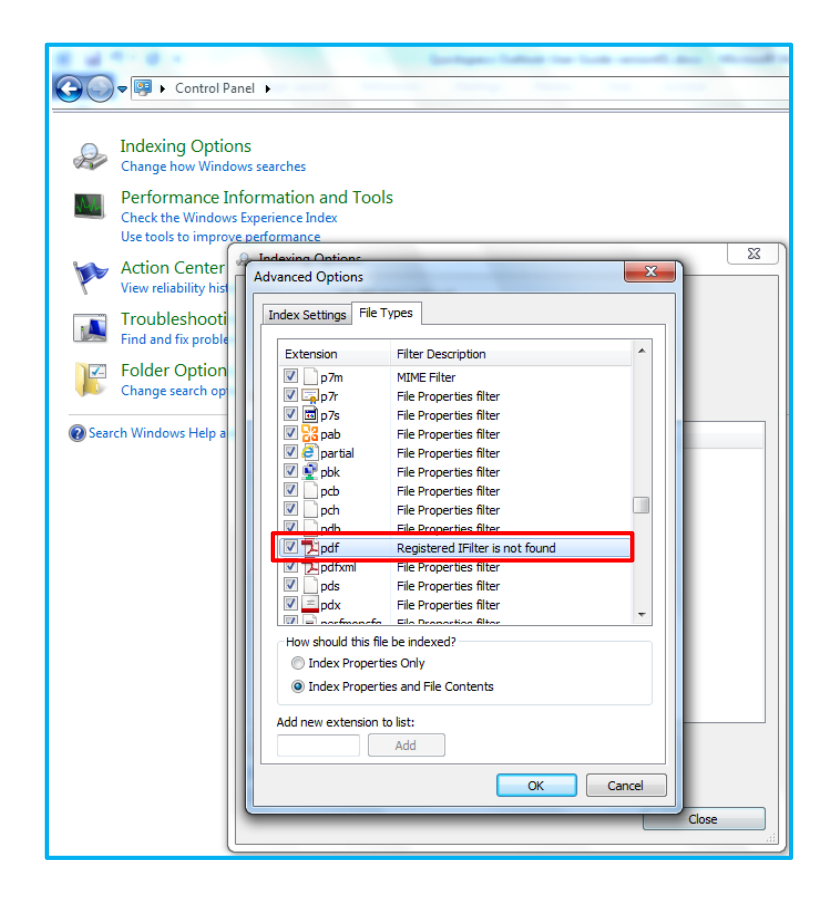

In the red box in the above screen shot, it has to read 'PDF Filter'. If it does not say 'PDF Filter', you need to go on the Adobe website <u>www.adobe.com/support/downloads/detail.jsp?ftpID=5542</u> and download the latest iFilter by following the instructions to get it installed on your machine.

# Access to QuickSpecs hp.com/go/qs

© Copyright 2015 Hewlett-Packard Development Company, L.P. The information contained herein is subject to change without notice. The only warranties for HP products and services are set forth in the express warranty statements accompanying such products and services. Nothing herein should be construed as constituting an additional warranty. HP shall not be liable for technical or editorial errors or omissions contained herein.

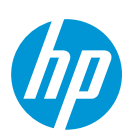

The second thing that you need to check is when you click on *.PDF Filter*, you want to verify that the selection *Index Properties and File Contents* is selected:

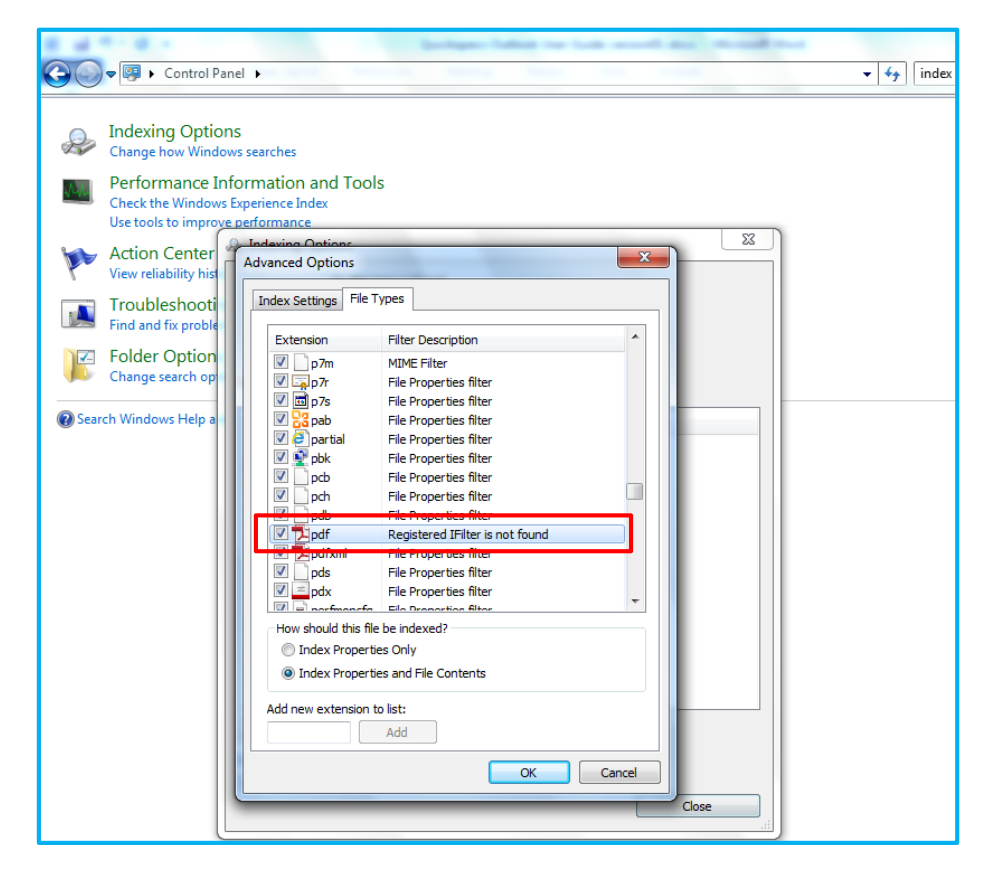

It is this option that triggers the iFilter to index the full text search.

Access to QuickSpecs hp.com/go/qs

© Copyright 2014 Hewlett-Packard Development Company, L.P. The information contained herein is subject to change without notice. The only warranties for HP products and services are set forth in the express warranty statements accompanying such products and services. Nothing herein should be construed as constituting an additional warranty. HP shall not be liable for technical or editorial errors or omissions contained herein.

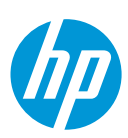

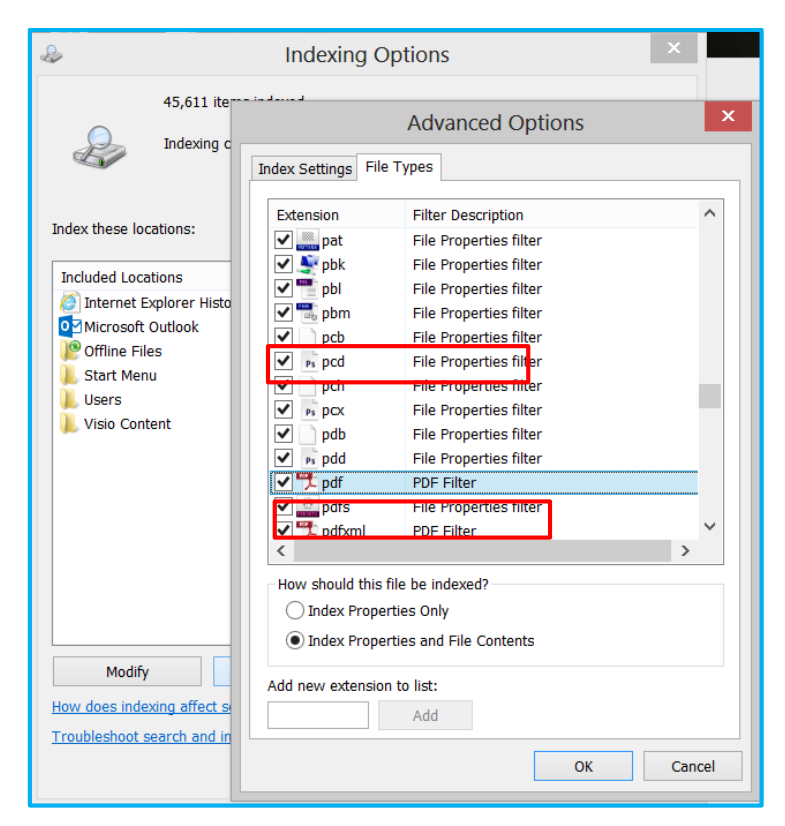

Once the iFilter is correctly installed, the options will look like the picture below:

# Access to QuickSpecs hp.com/go/qs

© Copyright 2015 Hewlett-Packard Development Company, L.P. The information contained herein is subject to change without notice. The only warranties for HP products and services are set forth in the express warranty statements accompanying such products and services. Nothing herein should be construed as constituting an additional warranty. HP shall not be liable for technical or editorial errors or omissions contained herein.

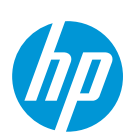

# 2. Install Google Drive PC Client

**Sign-up** on Google Drive (<u>drive.google.com</u>) and create an account if necessary.

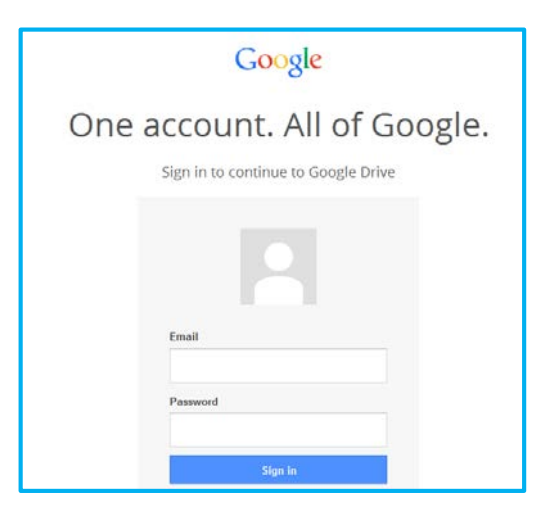

Select Download Drive.

| CorDrive                                                                                              |
|----------------------------------------------------------------------------------------------------|
| Let's get you set up with Google Drive                                                                |
| Installing Drive lets you keep files on your computer<br>backed up and ready to access from anywhere. |
| Download Drive                                                                                        |
|                                                                                                    |

Access to QuickSpecs hp.com/go/qs

© Copyright 2014 Hewlett-Packard Development Company, L.P. The information contained herein is subject to change without notice. The only warranties for HP products and services are set forth in the express warranty statements accompanying such products and services. Nothing herein should be construed as constituting an additional warranty. HP shall not be liable for technical or editorial errors or omissions contained herein.

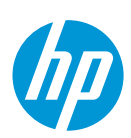

Run the *googledrivesync.exe* file you just downloaded.

| Thanks for dow                                                     | nloading Drive fo                                                                                                    | r your computer.<br>ownload.                                                                                                    |
|--------------------------------------------------------------------|----------------------------------------------------------------------------------------------------|----------------------------------------------------------------------------------------------------|
| Societe Drive Installer         There for installing Google Drive. | Image: Second Second | Coogle<br>Die B<br>Profes<br>Profes |
| Install Drive                                                      | Add files                                                                                                    | See your files on the web                                                                                                    |
|                                                                    | Take me to Drive on the web                                                                                                    |                                                                                                    |
| googledrivesync.exe                                                |                                                                                                    |                                                                                                    |

This will start the installation of Google Drive client on your PC, follow the instructions.

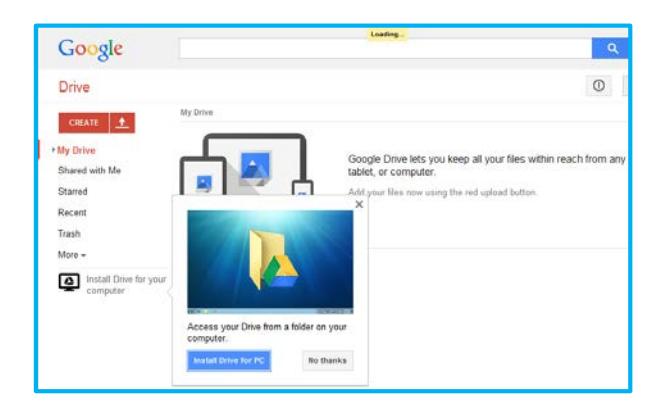

#### Access to QuickSpecs hp.com/go/qs

© Copyright 2015 Hewlett-Packard Development Company, L.P. The information contained herein is subject to change without notice. The only warranties for HP products and services are set forth in the express warranty statements accompanying such products and services. Nothing herein should be construed as constituting an additional warranty. HP shall not be liable for technical or editorial errors or omissions contained herein.

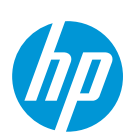

# 3. Ensure that Google Drive folder can be accessed by Windows Index

In order for Windows to index the contents of the Google Drive folder on your computer, you have to verify that the folder contains the right access rights. By default, when Google creates the folder, the Windows indexers cannot access the folder.

The way to do this, is to go on the Windows Drive folder.

Note: This folder can be found under Computer/Drive C:/Users/YourUserName/Google Drive

| <b>k</b>   [, | ) 🖳 =                 |                                            |                  |      | Google Drive |  |     | -   |
|---------------|-----------------------|--------------------------------------------|------------------|------|--------------|--|-----|-----|
| File          | Home Share View       |                                            |                  |      |              |  |     | _   |
| ۲             | ∋ × 🕇 🐌 Computer → PC | COE (C:) → Users → villarrr → Google Drive |                  |      |              |  | ~ C | Sea |
|               | , HPExperience        | <ul> <li>Name</li> </ul>                   | Date modified    | Туре | Size         |  |     |     |
|               | PerfLogs              | How to get started with Drive              | 21/05/2014 04:46 | File | 2047 KB      |  |     |     |
| Þ             | Program Files         | How to get statted with Drive              | 21/05/2014 04:40 | File | 2,547 KB     |  |     |     |
| Þ             | Program Files (x86)   |                                            |                  |      |              |  |     |     |
|               | Uuarantine            |                                            |                  |      |              |  |     |     |
| Þ             | , Respaldo            |                                            |                  |      |              |  |     |     |
|               | SSM .                 |                                            |                  |      |              |  |     |     |
| Þ             | system.sav            |                                            |                  |      |              |  |     |     |
| Þ             | . Temp                |                                            |                  |      |              |  |     |     |
| - 4           | Users                 |                                            |                  |      |              |  |     |     |
| Þ             | 📕 Administrator       |                                            |                  |      |              |  |     |     |
| Þ             | 🗼 All Users           |                                            |                  |      |              |  |     |     |
| Þ             | 📕 Default             |                                            |                  |      |              |  |     |     |
| Þ             | 🗼 Default User        |                                            |                  |      |              |  |     |     |
|               | 🗼 hpadmin             |                                            |                  |      |              |  |     |     |
| Þ             | 🗼 Public              |                                            |                  |      |              |  |     |     |
| 4             | 🗼 villarm             |                                            |                  |      |              |  |     |     |
|               | 👢 .android            |                                            |                  |      |              |  |     |     |
|               | Ifreemind             |                                            |                  |      |              |  |     |     |
|               | E Contacts            |                                            |                  |      |              |  |     |     |
|               | 🛛 🗽 Desktop           |                                            |                  |      |              |  |     |     |
|               | Downloads             |                                            |                  |      |              |  |     |     |
|               | Favorites             |                                            |                  |      |              |  |     |     |
|               | 👗 Google Drive        |                                            |                  |      |              |  |     |     |
|               | Links                 |                                            |                  |      |              |  |     |     |
|               | My Documents          |                                            |                  |      |              |  |     |     |
|               | My Music              |                                            |                  |      |              |  |     |     |
|               | My Pictures           |                                            |                  |      |              |  |     |     |
|               | My Videos             |                                            |                  |      |              |  |     |     |
|               | Del ConeDrive         |                                            |                  |      |              |  |     |     |
|               | Saved Games           |                                            |                  |      |              |  |     |     |
|               | Searches              |                                            |                  |      |              |  |     |     |
| Þ             | Windows               |                                            |                  |      |              |  |     |     |
| > 9           | CANON_DC (E:)         | ~                                          |                  |      |              |  |     |     |
| 1 iter        | n                     |                                            |                  |      |              |  |     |     |

## Access to QuickSpecs hp.com/go/qs

© Copyright 2014 Hewlett-Packard Development Company, L.P. The information contained herein is subject to change without notice. The only warranties for HP products and services are set forth in the express warranty statements accompanying such products and services. Nothing herein should be construed as constituting an additional warranty. HP shall not be liable for technical or editorial errors or omissions contained herein.

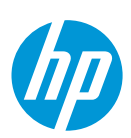

Select the Google Drive folder and click on Properties.

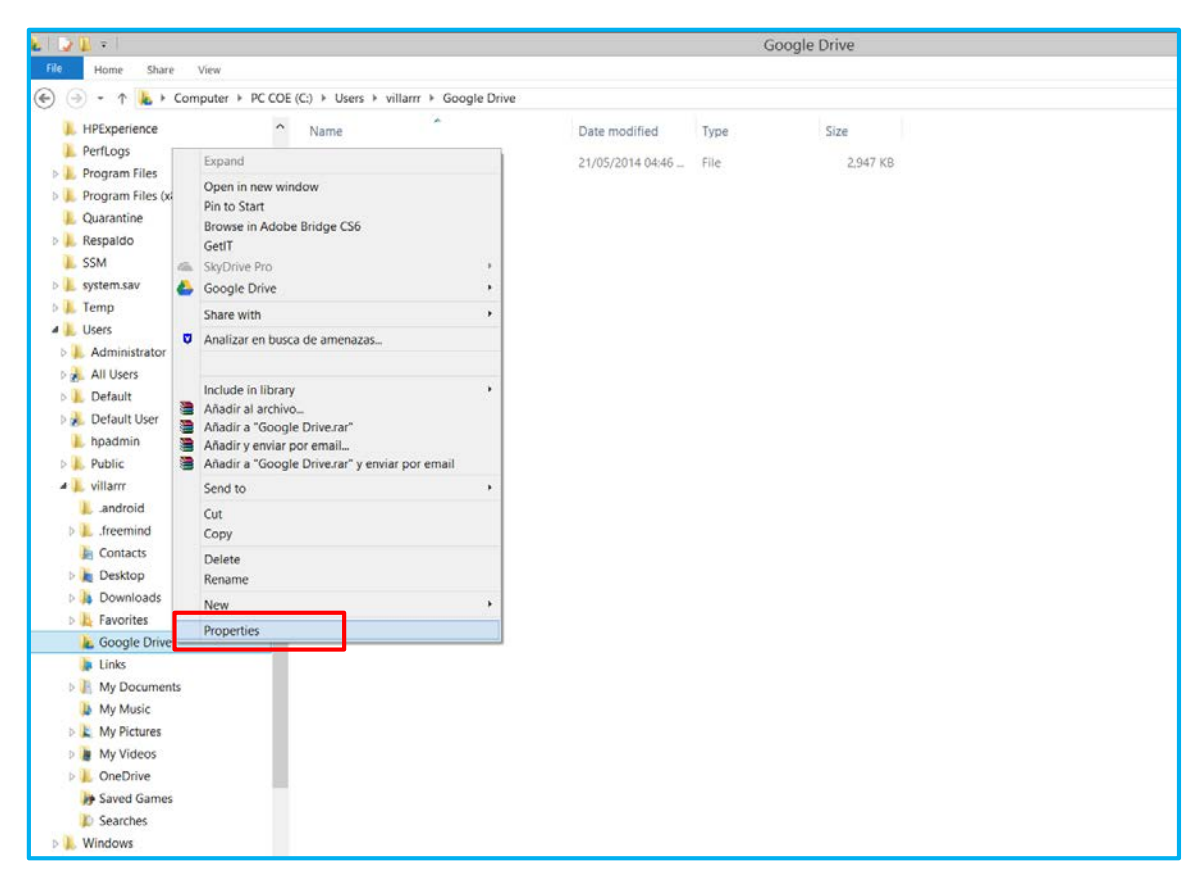

## Access to QuickSpecs hp.com/go/qs

© Copyright 2015 Hewlett-Packard Development Company, L.P. The information contained herein is subject to change without notice. The only warranties for HP products and services are set forth in the express warranty statements accompanying such products and services. Nothing herein should be construed as constituting an additional warranty. HP shall not be liable for technical or editorial errors or omissions contained herein.

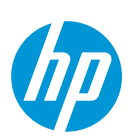

Select the Security tab.

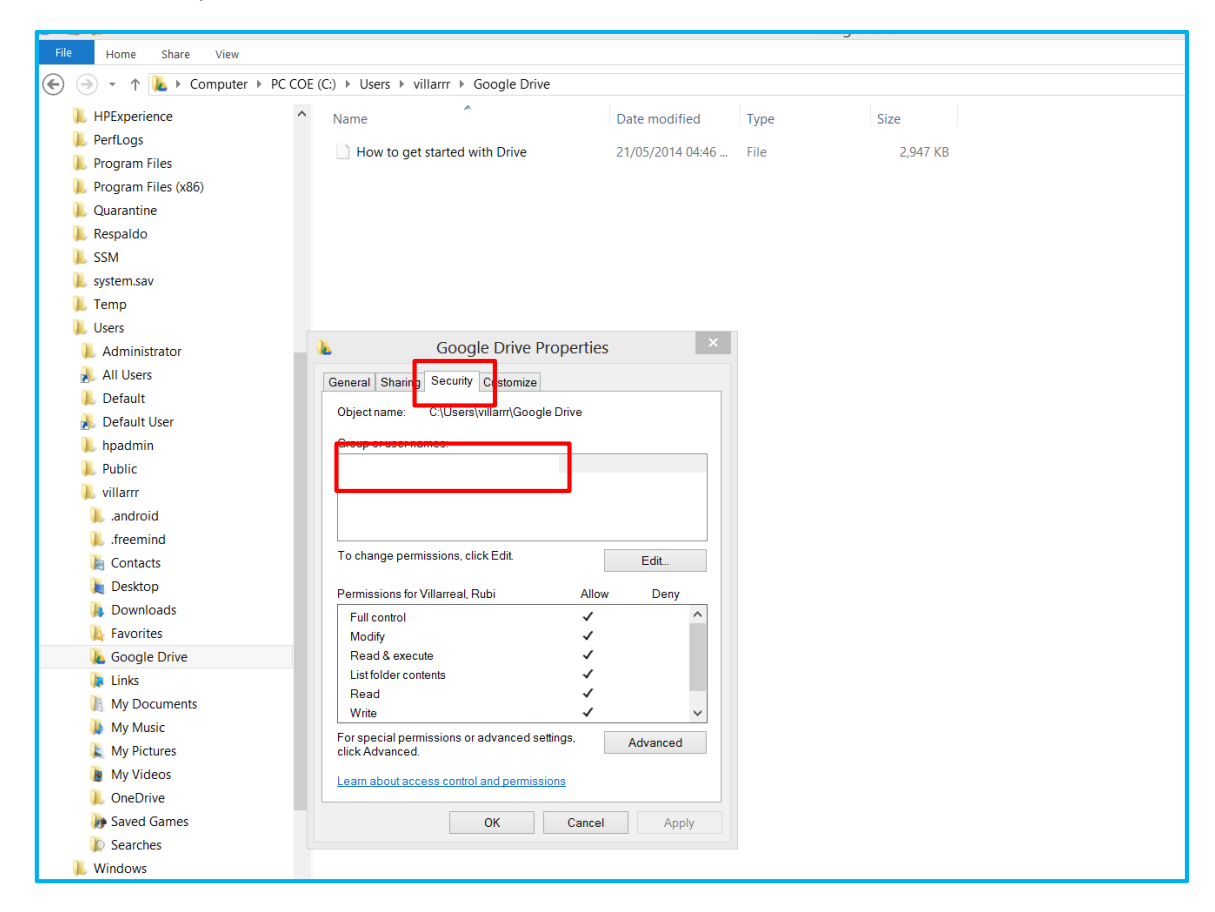

You can see that the folder has access only to the single user, and it needs to have system access.

Access to QuickSpecs hp.com/go/qs

© Copyright 2014 Hewlett-Packard Development Company, L.P. The information contained herein is subject to change without notice. The only warranties for HP products and services are set forth in the express warranty statements accompanying such products and services. Nothing herein should be construed as constituting an additional warranty. HP shall not be liable for technical or editorial errors or omissions contained herein.

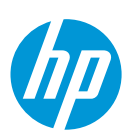

The easiest way to do this is:

- Click on the Advanced button.

| File Home Share View                                                                     |                                                                                                    |                                   |                            |  |
|------------------------------------------------------------------------------------------|----------------------------------------------------------------------------------------------------|-----------------------------------|----------------------------|--|
| 🛞 🌛 - 🛧 👠 > Computer > PC                                                                | COE (C:) ► Users ► villarrr ► Google Drive                                                                                                    |                                   |                            |  |
| HPExperience PerfLogs Program Files Quarantine Respaldo SSM System.sav Temp              | Name Name How to get started with Drive                                                                                                    | Date modified<br>21/05/2014 04:46 | Type Size<br>File 2,947 KB |  |
| Administrator All Users Default Default User hpadmin Public villarrr                     | General Sharing Security Customize Object name: C:\Users\villam\Google Drive Group or user names:                                                          | rties X                           |                            |  |
| freemind     fontacts     Downloads     Favorites     Google Drive     Inks     My Music | To change permissions, click Edit.<br>Permissions for VillarreaL Rubi<br>Full control<br>Modify<br>Read & execute<br>List folder contents<br>Read<br>Write | Edit.                             |                            |  |
| My Pictures<br>My Videos<br>OneDrive<br>Saved Games<br>Searches                          | Por special permissions or advanced settings.<br>cick Advanced.<br>Learn about access control and permissions<br>OK Ca                                     | Advanced Apply                    |                            |  |

# Access to QuickSpecs hp.com/go/qs

© Copyright 2015 Hewlett-Packard Development Company, L.P. The information contained herein is subject to change without notice. The only warranties for HP products and services are set forth in the express warranty statements accompanying such products and services. Nothing herein should be construed as constituting an additional warranty. HP shall not be liable for technical or editorial errors or omissions contained herein.

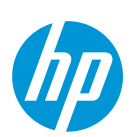

- Select *Permissions* and click on *Enable inheritance, then* check the box *Replace all child project permission entries with inheritable permission entries from this object* and click *Apply* 

| )). |                                                                                                    |             |                    | Adva                   | anced Security Set     | tings for Google Drive   | _ 🗆 🗙                             |
|-----|----------------------------------------------------------------------------------------------------|-------------|--------------------|------------------------|------------------------|--------------------------|-----------------------------------|
|     | Na<br>Ow                                                                                                    | me:<br>ner: | C:\Users\villar    | rr\Google Drive        | 😚 Change               |                          |                                   |
|     | Pe                                                                                                    | ermissions  | Auditing           | Effective Access       |                        |                          |                                   |
|     | For additional information, double-click a permission entry. To modify a permission entry, select the entry and click Edit (if available). Permission entries: |             |                    |                        |                        |                          |                                   |
|     |                                                                                                    | Туре        | Principal          |                        | Access                 | Inherited from           | Applies to                        |
|     | 8                                                                                                    | Allow       |                    |                        | Full control           | None                     | This folder, subfolders and files |
|     |                                                                                                    |             |                    |                        |                        |                          |                                   |
|     |                                                                                                    | Add         | Remove             | Edit                   |                        |                          |                                   |
|     | E                                                                                                    | nable inh   | eritance           |                        |                        |                          |                                   |
|     | <b>v</b> I                                                                                                    | Replace al  | I child object per | mission entries with i | inheritable permission | entries from this object |                                   |
|     |                                                                                                    |             |                    |                        |                        |                          | OK Cancel Apply                   |

- You will receive a notification. Then say *Yes* and after this *OK*.

## Access to QuickSpecs hp.com/go/qs

© Copyright 2014 Hewlett-Packard Development Company, L.P. The information contained herein is subject to change without notice. The only warranties for HP products and services are set forth in the express warranty statements accompanying such products and services. Nothing herein should be construed as constituting an additional warranty. HP shall not be liable for technical or editorial errors or omissions contained herein.

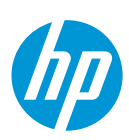

|   | ,                                                                                                    |                                             | Advanced Security Settings for Google Drive $ \Box$ $\times$                                                                                                    |  |  |  |  |
|---|----------------------------------------------------------------------------------------------------|---------------------------------------------|----------------------------------------------------------------------------------------------------|--|--|--|--|
|   | Name:<br>Owner:                                                                                                    | C:\Users\villarrr\G<br>Villarreal, Rubi (vi | oogle Drive<br>Iarreal@hp.com) 😵 Change                                                                                                    |  |  |  |  |
| ſ | Permissions                                                                                                    | Auditing                                    | Effective Access                                                                                                    |  |  |  |  |
|   | For additional in<br>Permission entri                                                                                                    | nformation, double                          | -click a permission entry. To modify a permission entry, select the entry and click Edit (if available).                                                                                                    |  |  |  |  |
|   | Type I                                                                                                    | Principal<br>Villarreal, Rubi (vill         | This will replace explicitly defined permissions on all descendants of this object with inheritable permissions from Google Drive.       es to older, subfolders and files         Do you wish to continue?       Yes       No |  |  |  |  |
|   | Add       Remove       Edit         Disable inheritance       Image: Construction of the second second seco |                                             |                                                                                                    |  |  |  |  |

- You will see that system admin rights have been given to this folder and with this setup Windows will be able to index the folders.

| Google Drive Properties                                |             |               |               |              |        |        |  |
|--------------------------------------------------------|-------------|---------------|---------------|--------------|--------|--------|--|
| General                                                | Sharing     | Security      | Customize     |              |        |        |  |
| Object                                                 | name:       | C:\Users\     | villarrr\Goog | le Drive     |        |        |  |
| <del>Group or user nay</del> nes:                      |             |               |               |              |        |        |  |
| & SY                                                   | STEM        |               |               |              |        |        |  |
| 👗 Vill                                                 | arreal, Ru  | bi (villarrea | al@hp.com)    |              |        |        |  |
| & Adı                                                  | ministrator | s (VILLAR     | RR4\Admini    | strators)    |        |        |  |
|                                                        |             |               |               |              |        |        |  |
|                                                        |             |               |               |              |        |        |  |
| l o cha                                                | nge permi   | ssions, cli   | ck Edit.      |              | Edit   |        |  |
| Dermie                                                 | ning a fact |               |               | Allen        |        |        |  |
| Permis                                                 | sions for v | niiarreai, R  | uDI           | Allov        | v Deny |        |  |
| Full o                                                 | control     |               |               | $\checkmark$ |        |        |  |
| Mod                                                    | ify         |               |               | $\checkmark$ |        |        |  |
| Rea                                                    | d & execut  | te            |               | $\checkmark$ |        |        |  |
| List fo                                                | older cont  | ents          |               | $\checkmark$ |        |        |  |
| Rea                                                    | d           |               |               | $\checkmark$ |        |        |  |
| Write                                                  | )           |               |               | $\checkmark$ |        | $\sim$ |  |
| For special permissions or advanced settings. Advanced |             |               |               |              |        |        |  |
| Learn about access control and permissions             |             |               |               |              |        |        |  |
|                                                        |             |               | ОК            | Cancel       | Арр    | У      |  |

# Access to QuickSpecs

# hp.com/go/qs

© Copyright 2015 Hewlett-Packard Development Company, L.P. The information contained herein is subject to change without notice. The only warranties for HP products and services are set forth in the express warranty statements accompanying such products and services. Nothing herein should be construed as constituting an additional warranty. HP shall not be liable for technical or editorial errors or omissions contained herein.

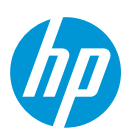

Now that we know that Windows can index the Google Drive folder, we need to make sure that it is actually in the list of folders that Windows searches indexing.

Go into the Windows Control Panel.

| Control Panel > | -                                                                                                    |                      |                                                                                                    |
|-----------------|----------------------------------------------------------------------------------------------------|----------------------|----------------------------------------------------------------------------------------------------|
| Adjust yo       | ur computer's settings                                                                                                    |                      | View by: Category 🔻                                                                                                    |
|                 | System and Security<br>Review your computer's status<br>Jack up your computer<br>and and fix problems<br>Network and Internet<br>Jiew network status and tasks<br>Choose homegroup and sharing options<br>Hardware and Sound<br>Jiew devices and printers<br>Add a device<br>Connect to a projector<br>Adjust commonly used mobility settings<br>Programs<br>Jinistall a program<br>Bet programs | \$<br>**<br>\$<br>\$ | User Accounts Change account type Appearance and Personalization Change dektop background Adjust screen resolution Clock, Language, and Region Change keybards or other input methods Change display language Ease of Access Let Windows suggest settings Optimize visual display |

In the 'Search' field, type in *index.* and click on *Indexing Options.* 

| 10.04      | 1 - (2 - F                                                                                                  | Berligen Tablet for Lob woodd dag (Monald Hood |           | - 0 × |
|------------|----------------------------------------------------------------------------------------------------|------------------------------------------------|-----------|-------|
| $\bigcirc$ | ♥ I Control Panel ►                                                                                         |                                                | ✓ ♦ index | ×     |
| R          | Indexing Options<br>Change how Windows searches                                                             |                                                |           |       |
| <u> </u>   | Performance Information and Tools<br>Check the Windows Experience Index<br>Use tools to improve performance |                                                |           |       |
| Þ          | Action Center<br>View reliability history                                                                   |                                                |           |       |
|            | Troubleshooting<br>Find and fix problems with Windows Search                                                |                                                |           |       |
| F          | Folder Options<br>Change search options for files and folders                                               |                                                |           |       |
| 🕜 Sear     | ch Windows Help and Support for "index"                                                                     |                                                |           |       |
|            |                                                                                                    |                                                |           |       |
|            |                                                                                                    |                                                |           |       |

Click on Modify.

#### Access to QuickSpecs hp.com/go/qs

© Copyright 2014 Hewlett-Packard Development Company, L.P. The information contained herein is subject to change without notice. The only warranties for HP products and services are set forth in the express warranty statements accompanying such products and services. Nothing herein should be construed as constituting an additional warranty. HP shall not be liable for technical or editorial errors or omissions contained herein.

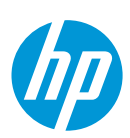

| lndexing                                                                                                    | g Options                   | ×                                                                                                    |                             |
|----------------------------------------------------------------------------------------------------|-----------------------------|----------------------------------------------------------------------------------------------------|-----------------------------|
| 45,635 items indexed<br>Indexing complete.                                                                                                    |                             | Change selected locations  Change selected locations  Change selected locat | story                       |
| Included Locations          Internet Explorer History         Microsoft Outlook         Offline Files         Start Menu         Users         Visio Content | Exclude<br>AppData; AppData | Summary of selected locations                                                                                                    |                             |
| Modify Advanced<br>now uses measing street searches?<br>Troubleshoot search and indexing                                                                     | Pause                       | Included Locations<br>Internet Explorer History<br>Offline Files<br>Start Menu<br>Visio Content<br>Show all locations                                                                                                    | Exclude<br>AppData; AppData |

Search for the Google Drive folder, usually under C:/YourUserName/. Depending on how you have set this up, it may already be indexed by default or may not be. Just make sure that the Google Drive folder is indexed by reviewing that that the box is checked. Click *OK*.

# Access to QuickSpecs hp.com/go/qs

© Copyright 2015 Hewlett-Packard Development Company, L.P. The information contained herein is subject to change without notice. The only warranties for HP products and services are set forth in the express warranty statements accompanying such products and services. Nothing herein should be construed as constituting an additional warranty. HP shall not be liable for technical or editorial errors or omissions contained herein.

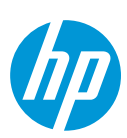

| lndexing                                                                                                    | g Opti | ions                                                                                                    | ×                |
|----------------------------------------------------------------------------------------------------|--------|----------------------------------------------------------------------------------------------------|------------------|
| 45,635 items indexed                                                                                                    |        | lindex                                                                                                    | xed Locations ×  |
| Indexing complete.                                                                                                    |        | Change selected locations                                                                                                    |                  |
| Index these locations:<br>Included Locations<br>Internet Explorer History<br>Microsoft Outlook<br>Offline Files<br>Start Menu<br>Users<br>Visio Content | Exclu  | Android Android An | its              |
| Modify State Advanced<br>How does indexing affect searches?<br>Troubleshoot search and indexing                                                         |        | Included Locations<br>Internet Explorer History<br>Offline Files<br>Start Menu<br>Users<br>Visio Content                                                                                                    | AppData; AppData |
|                                                                                                    |        | Show all locations                                                                                                    | OK Cancel        |
|                                                                                                    |        | OK                                                                                                    | Cancel Apply     |

## Access to QuickSpecs hp.com/go/qs

© Copyright 2014 Hewlett-Packard Development Company, L.P. The information contained herein is subject to change without notice. The only warranties for HP products and services are set forth in the express warranty statements accompanying such products and services. Nothing herein should be construed as constituting an additional warranty. HP shall not be liable for technical or editorial errors or omissions contained herein.

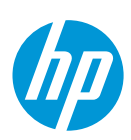

# 4. Connect shared QuickSpecs folder to Google Drive and Sync

In order to synchronize the QuickSpecs files using Google Drive on your PC, the first thing you need to do is to add them to your Google Drive folder on the web.

The links are available here: <u>http://h71069.www7.hp.com/quickspecs/overview.html</u>, Click on *Subscription links* under *Industry standard cloud solutions/Google Drive (requires Windows 8)* and this window will show up. Click on the one you want to add to Google Drive.

| anthis unter the second state and the second state and the second state |                                                                       | Contraction of the second second seco |     |
|----------------------------------------------------------------------------------------------------|-----------------------------------------------------------------------|----------------------------------------------------------------------------------------------------|-----|
|                                                                                                    | a convenient central resource pro-<br>wp and software. Learn more abo | viding technical averviews and specifications for<br>ait the bioblinhts                                                                                                    |     |
|                                                                                                    | Google Drive Quick                                                    | cSpecs subscription links                                                                                                    | ×   |
|                                                                                                    | WW                                                                    | tps://drive.google.com/folderview?id=0B9Y99iN_W8VBMmpnY3hDdVVwNWM&usp=sharing                                                                                                    | 1   |
| Search                                                                                                    | WW Retired htt                                                        | tps://drive.google.com/folderview?id=0B9Y99iN_W8VBb2RXN3FaM2N0bjg&usp=sharing                                                                                                    |     |
|                                                                                                    | US htt                                                                | tps://drive.google.com/folderview?id=0B9Y99iN_W8VBXzh1UVNB0HB1eUk&usp=sharing                                                                                                    |     |
|                                                                                                    | US Retired htt                                                        | tps://drive.google.com/folderview?ld=0B9Y99IN_W8VBQkRmeTV6UkpNZjA&usp=sharing                                                                                                    | Re. |
| Quicks                                                                                                    | EMEA htt                                                              | tps://drive.googte.com/folderview?id=0B9Y998N_W8VBazI6SWxGUEJmWFk&usp=sharing                                                                                                    |     |
|                                                                                                    | EMEA Retired                                                          | tps://drive.google.com/folderview?id=0B9Y99iN_W8VBLV9KQ1BWZkh0RnM&usp=sharing                                                                                                    |     |
|                                                                                                    | Canada htt                                                            | tps://drive.google.com/foldervlew?id=089Y99IN_W8VBTzhkRWJPcXZBR2M&usp=sharing                                                                                                    |     |
|                                                                                                    | Canada Retired htt                                                    | ps://drive.google.com/folderview?id=089Y99iN_W8VBLWI0cml20WdhUnc&usp=sharing                                                                                                    |     |
|                                                                                                    | ASpecs Offline Application                                            | Induitry standard cloud solutions                                                                                                    |     |
|                                                                                                    |                                                                       |                                                                                                    |     |
|                                                                                                    |                                                                       |                                                                                                    |     |
|                                                                                                    |                                                                       |                                                                                                    |     |

## Access to QuickSpecs hp.com/go/qs

© Copyright 2015 Hewlett-Packard Development Company, L.P. The information contained herein is subject to change without notice. The only warranties for HP products and services are set forth in the express warranty statements accompanying such products and services. Nothing herein should be construed as constituting an additional warranty. HP shall not be liable for technical or editorial errors or omissions contained herein.

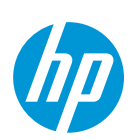

Here, the WW one from the list is selected, and a window like this will open. Click on *Sign in* if you are not already logged in.

| 🔶 🕞 🖻 https://drive.google | e.com/folderview?id=089Y99iN_W8\ | /BMmpnY3hDdVVwNWM&usp=shar                                        | ing P + 🔒 🗟 C | Worldwide Quicksp × |                        |                   | - □ <mark>-×</mark><br>⋔★♡ |
|----------------------------|----------------------------------|-------------------------------------------------------------------|---------------|---------------------|------------------------|-------------------|----------------------------|
| Google Driv                | /e                               |                                                                   |               |                     |                        |                   | Sign in                    |
| Worldwide Quick            | SPECS 16 itoms                   |                                                                   |               |                     |                        |                   | = ::                       |
|                            |                                  |                                                                   |               |                     |                        |                   |                            |
| BladeSystem                | Desktops - Workst                | Gaming Systems                                                    | Monitors      | Moonshot Systems    | Networking             | Notebooks - Table | Options and Acce           |
| Rack and Power I           | Sorvers                          | Services                                                          | Software      | Solutions           | Storage                | Tablets           | Uncategorized              |
|                            | and and different second second  | ы (ВА, 496, 260, 294)<br>С. С. С. С. С. С. С. С. С. С. С. С. С. С | - englastiki  | un ann 1992         | una di <b>ASO</b> di L | net se Subbre     | Instant a superior (2002)  |

Click on Add to Drive.

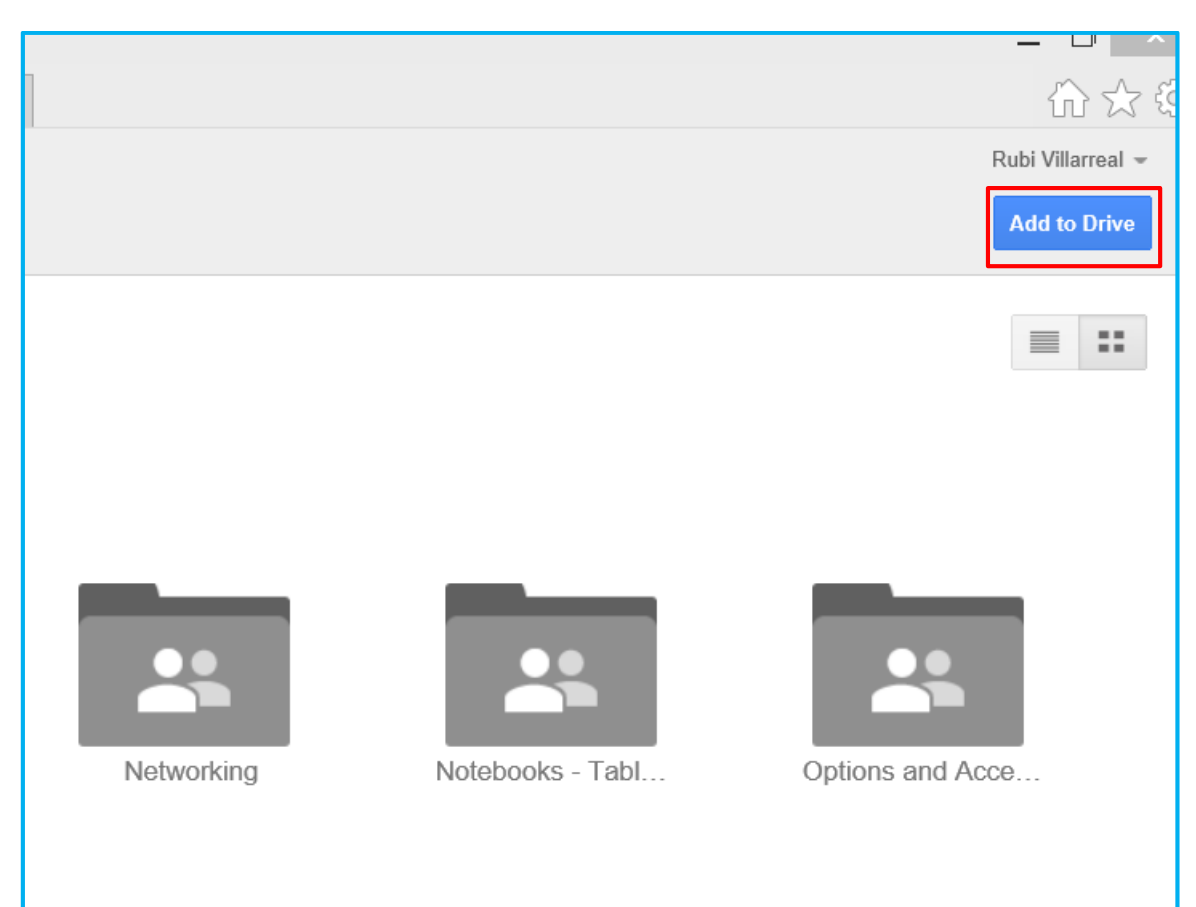

#### Access to QuickSpecs hp.com/go/qs

© Copyright 2014 Hewlett-Packard Development Company, L.P. The information contained herein is subject to change without notice. The only warranties for HP products and services are set forth in the express warranty statements accompanying such products and services. Nothing herein should be construed as constituting an additional warranty. HP shall not be liable for technical or editorial errors or omissions contained herein.

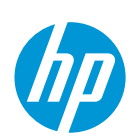

|                  |            |                  | Rubi Villarreal 👻 |
|------------------|------------|------------------|-------------------|
|                  |            |                  | Open in Drive     |
|                  |            |                  | ≡ ::              |
|                  |            |                  |                   |
|                  | _          | _                | _                 |
|                  |            |                  |                   |
| loonshot Systems | Networking | Notebooks - Tabl | Options and Acce  |

Now you can see on the Google Drive that there is a folder called Worldwide Quickspecs.

| 🗲 💿 🧔 https://drive.google.     | .com/?usp=folder&authuser=0#folders/089Y99IN_W8VBMmpnY3hDdVVwNWM | , D → 🔒 O 🤗 Worldwide Quicksp × | 1                   |
|---------------------------------|------------------------------------------------------------------|---------------------------------|---------------------|
| Google                          |                                                                  | <b>-</b> α                      |                     |
| Drive                           | Worldwide Quickspecs                                             |                                 |                     |
| CREATE +                        | My Drive » Worldwide Quickspecs                                  |                                 |                     |
|                                 | C TITLE                                                          | OWNER -                         | LAST MODIFIED       |
| Worldwide Quickspecs            | 🗋 🚖 📭 BladeSystem Shared                                         | 857515253161                    | Apr 9 857515253161  |
| Shared with Me                  |                                                                  | 857515253161                    | Apr 24 857515253161 |
| Starred                         |                                                                  | 857515253161                    | May 14 857515253181 |
| Trash                           | the Monitors Shared                                              | 857515253161                    | Mar 12 857515253161 |
| More +                          | 🗋 📩 🃭 Moonshot Systems Shared                                    | 857515253161                    | Apr 24 857515253161 |
| Install Drive for your computer |                                                                  | 857515253161                    | Mar 12 857515253161 |
|                                 |                                                                  | 857515253161                    | Mar 27 857515253161 |
|                                 | 🗋 🚖 📭 Options and Accessories Shared                             | 857515253161                    | Apr 9 857515253161  |
|                                 |                                                                  | 857515253161                    | Apr 24 857515253161 |
|                                 |                                                                  | 857515253161                    | Mar 12 857515253161 |
|                                 | C 🛊 🖪 Services Shared                                            | 857515253161                    | May 2 857515253161  |
|                                 | 🗋 🚖 📭 Software Shared                                            | 857515253161                    | Mar 12 857515253161 |

# Access to QuickSpecs

hp.com/go/qs

© Copyright 2015 Hewlett-Packard Development Company, L.P. The information contained herein is subject to change without notice. The only warranties for HP products and services are set forth in the express warranty statements accompanying such products and services. Nothing herein should be construed as constituting an additional warranty. HP shall not be liable for technical or editorial errors or omissions contained herein.

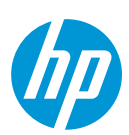

If you go to the Google Drive icon, it says that it is already synchronizing. The synchronization is being done automatically.

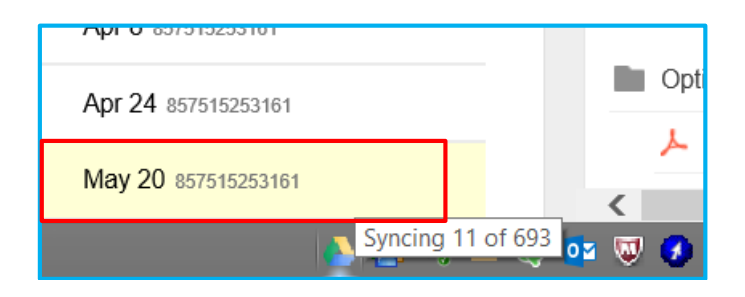

Now, if you don't want Google Drive to synchronize in your personal computer or other specific device, follow the next steps:

| Mar 27 857515253161 |          | Brocado 90                                                 |                   |
|---------------------|----------|------------------------------------------------------------|-------------------|
| Apr 9 857515253161  |          |                                                            | 4 000 Fil         |
| Apr 24 857515253161 | +3       | Syncing 70 of 693                                          | Ndeve             |
| Mar 12 857515253161 | 17<br>17 | HP BladeSystem c7000 Encpdf<br>Microsoft Windows® Smallpdf | in                |
| May 2 857515253161  |          | Pause                                                      | JS, HF            |
| Mar 12 857515253161 |          | Open Google Drive folder<br>Visit Google Drive on the web  | 5 G3 I            |
| Apr 9 857515253161  |          | View items shared with me                                  |                   |
| Apr 8 857515253161  |          | 0.00GB (0%) of 15.00GB used<br>Get more storage            | <b>⊉deve</b><br>0 |
| Apr 24 857515253161 |          | Preferences                                                | sories            |
| May 20 857515253161 |          | Help<br>About                                              | 8Gb F             |
|                     | - e      | Quit Google Drive                                          | ц.                |

Right click on the Google Drive icon, and then click *Preferences.* 

#### Access to QuickSpecs hp.com/go/qs

© Copyright 2014 Hewlett-Packard Development Company, L.P. The information contained herein is subject to change without notice. The only warranties for HP products and services are set forth in the express warranty statements accompanying such products and services. Nothing herein should be construed as constituting an additional warranty. HP shall not be liable for technical or editorial errors or omissions contained herein.

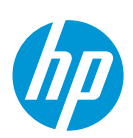

This window will open. Check the *Only sync some folders to this computer*, and check the folders you only want to be synchronized in the computer you are currently using. Then click *Apply changes*.

| 4 |                                   |               | Preference      | s - Google Drive ×                                                                                         |  |
|---|-----------------------------------|---------------|-----------------|----------------------------------------------------------------------------------------------------|--|
|   | Sync options                      | Account       | Advanced        |                                                                                                    |  |
|   | <ul> <li>Only sync sor</li> </ul> | me folders to | this computer   |                                                                                                    |  |
|   | Folder                            | (s) in Goog   | le Drive: Files | in Google Drive that are not in a folder will always                                                       |  |
|   | Vorldw                            | ide Quickspe  | cs              |                                                                                                    |  |
|   |                                   |               |                 |                                                                                                    |  |
|   |                                   |               |                 |                                                                                                    |  |
|   | Visit Shared Wi                   | th Me         |                 | Visit "Shared With Me" on the web, then<br>drag files from "Shared With Me" to "My<br>Drive" to sync them. |  |
|   |                                   |               |                 | Apply changes Cancel                                                                                       |  |

You can add as many folders as you want to your Google Drive and sync them on your computer as you prefer.

## Access to QuickSpecs hp.com/go/qs

© Copyright 2015 Hewlett-Packard Development Company, L.P. The information contained herein is subject to change without notice. The only warranties for HP products and services are set forth in the express warranty statements accompanying such products and services. Nothing herein should be construed as constituting an additional warranty. HP shall not be liable for technical or editorial errors or omissions contained herein.

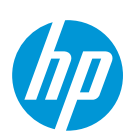

# 5. Access QuickSpecs using Windows Explorer

Once the documents are synchronized into Google Drive, to browse them and search we will use a Windows File Explorer. Open a window and select *Google Drive*.

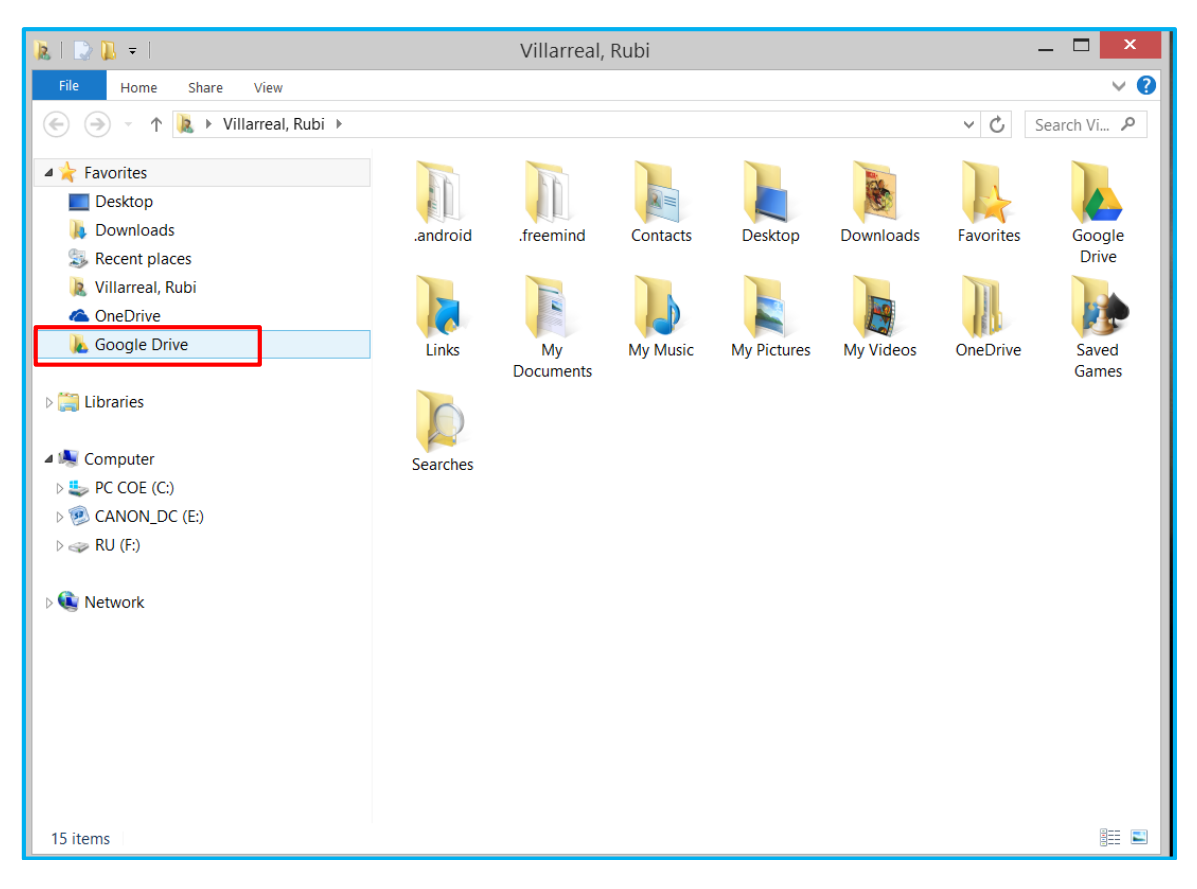

# Access to QuickSpecs hp.com/go/qs

© Copyright 2014 Hewlett-Packard Development Company, L.P. The information contained herein is subject to change without notice. The only warranties for HP products and services are set forth in the express warranty statements accompanying such products and services. Nothing herein should be construed as constituting an additional warranty. HP shall not be liable for technical or editorial errors or omissions contained herein.

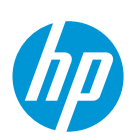

Open the folder you want to review. In this case we only have one.

| 🐱   💭 🖟 =   Google Drive — 🗖 🔜  |                               |                  |             |            |  |  |  |  |  |
|---------------------------------|-------------------------------|------------------|-------------|------------|--|--|--|--|--|
| File Home Share View            |                               |                  |             | ~ 😮        |  |  |  |  |  |
| 📀 🌛 👻 🛧 🔥 Villarreal, Rubi 🕨 Go | ogle Drive 🕨                  |                  | ~ Ç         | Search G 🔎 |  |  |  |  |  |
| 🜟 Favorites                     | Name                          | Date modified    | Туре        | Size       |  |  |  |  |  |
| Desktop                         | 💹 Worldwide Quickspecs        | 21/05/2014 05:53 | File folder |            |  |  |  |  |  |
| bownloads                       | How to get started with Drive | 21/05/2014 04:46 | File        | 2,947 KB   |  |  |  |  |  |
| Secent places                   |                               |                  |             |            |  |  |  |  |  |
| 瀺 Villarreal, Rubi              |                               |                  |             |            |  |  |  |  |  |
| CneDrive                        |                               |                  |             |            |  |  |  |  |  |
| Le Google Drive                 |                               |                  |             |            |  |  |  |  |  |
| 📜 Libraries                     |                               |                  |             |            |  |  |  |  |  |
| le Computer                     |                               |                  |             |            |  |  |  |  |  |
| PC COE (C:)                     |                               |                  |             |            |  |  |  |  |  |
| CANON_DC (E:)                   |                               |                  |             |            |  |  |  |  |  |
| → RU (F:)                       |                               |                  |             |            |  |  |  |  |  |
| 🕵 Network                       |                               |                  |             |            |  |  |  |  |  |
|                                 |                               |                  |             |            |  |  |  |  |  |
|                                 | <                             |                  |             | >          |  |  |  |  |  |
| 2 items   1 item selected       |                               |                  |             |            |  |  |  |  |  |

You will see the full hierarchy of that folder.

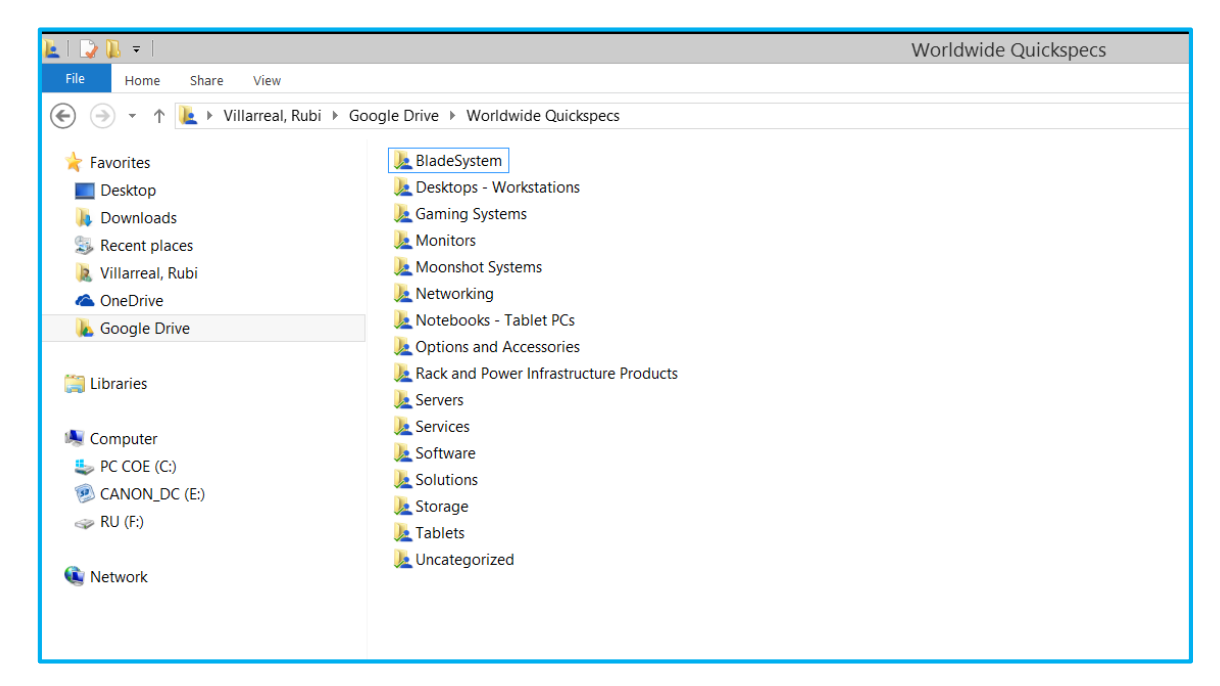

#### Access to QuickSpecs hp.com/go/qs

© Copyright 2015 Hewlett-Packard Development Company, L.P. The information contained herein is subject to change without notice. The only warranties for HP products and services are set forth in the express warranty statements accompanying such products and services. Nothing herein should be construed as constituting an additional warranty. HP shall not be liable for technical or editorial errors or omissions contained herein.

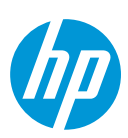

You can navigate through the hierarchy to see the documents, or use the Windows Search field to find them as well.

| L   🕞 🐘 =                         | Gaming Core (                                                                      | Components               |                        |       | _ 🗖 💌                                                                                                    |
|-----------------------------------|------------------------------------------------------------------------------------|--------------------------|------------------------|-------|----------------------------------------------------------------------------------------------------|
| File Home Share View              |                                                                                    |                          |                        |       | ~                                                                                                    |
| 🔄 🍥 👻 🕆 🚺 🕨 Villarreal, Rubi 🕨 Go | ogle Drive + Worldwide Quickspecs + Gaming Systems + Gaming Core Components        |                          |                        |       | ✓ C Search G A                                                                                                    |
| 4 🗽 Worldwide Quickspecs 🔷        | Name                                                                               | Date modified            | Туре                   | Size  | QuickSnors and Do had been still been at                                                                                                    |
| 🛛 📜 BladeSystem                   | Sound-Core AMD Opteron™ 2300 Series Processors with AMD64 and AMD Virtualization r | df 20/05/2014 07:55 a.m. | Adobe Acrobat Document | 50 KB | Owner Carter                                                                                                    |
| Desktops - Workstations           | Cuad-Core Intel® Xeon® Processor 5400 Series with 45nm technology.pdf              | 20/05/2014 07:09 a.m.    | Adobe Acrobat Document | 72 KB | THE DESCRIPTION OF THE OTHER DESCRIPTION OF THE DESCRIPTION OF THE DES                                                                                                    |
| 4 🗽 Gaming Systems                |                                                                                    |                          |                        |       | 2019 Inter- Auditoria Parlamente<br>Inter-Della Victoria Inter La costa vita costa                                                                                                    |
| La Gaming Core Components         |                                                                                    |                          |                        |       | Her have been been and an and a second second secon                                                                                                    |
| Monitors                          |                                                                                    |                          |                        |       | with Same Shade (1):001, 101:001, 101:001, 101:001         0007000           with Same Shade (1):001, 101:001, 101:001, 101:001         0007000           with Same Shade (1):001, 101:001, 101:001, 101:001         0007000           with Same Shade (1):001, 101:001, 101:001, 101:001, 101:001         0007000           with Same Shade (1):001, 101:001, 101:001, 10                                                                                                    |
| Moonshot Systems                  |                                                                                    |                          |                        |       | 14/6-18/07/28 (% 19/12) 18/ 16/12/18/ 16/10/                                                                                                    |
| Networking                        |                                                                                    |                          |                        |       | 3. Contribution with band transmitted birth has been added a present of band to this transmitter with<br>and ensures of the present distribution of the present size and band. The present methods for any band of present the<br>order band transmitter band with the present birth and band and and the present of the present of the<br>state of the present distribution with the order of the present band of the present of the present of the<br>state of the present distribution of the present of the present band of the present of the present of the<br>present of the present distribution of the present of the present of the present of the present of the present of the<br>present of the present of the present of                                                                                                    |
| Notebooks - Tablet PCs            |                                                                                    |                          |                        |       | and and the first of the second second se                                                                                                    |
| Detions and Accessories           |                                                                                    |                          |                        |       | We have a start of a parameter and indexes for the start of the start of the sta                                                                                                    |
| Rack and Power Infrastructure Prc |                                                                                    |                          |                        |       | Franker. Fig. 20 and Case Section Transmission Statics on equation in generic photon section. Straining or<br>Received the Section Straining Straining Statics and Section Straining Straining Straining Straining Straining or<br>Straining Straining Strai                                                                                                    |
| 🛛 🌆 Servers                       |                                                                                    |                          |                        |       | and the second second s                                                                                                    |
| Services                          |                                                                                    |                          |                        |       | service of a car in the Country SCO Antonia and a service of any density or car instance of advances for the<br>service of the Country SCO and the Country of the Country of t                                                                                                    |
| 🛛 📜 Software                      |                                                                                    |                          |                        |       |                                                                                                    |
| Solutions                         |                                                                                    |                          |                        |       | Ba-1987 Materia - Anio 1 - April 1 (98) April 1                                                                                                    |
| 🛛 📜 Storage                       |                                                                                    |                          |                        |       | Out of the second section in the former SEC interest                                                                                                    |
| 🛛 🚂 Tablets                       |                                                                                    |                          |                        |       | Carter Carter                                                                                                    |
| Uncategorized                     |                                                                                    |                          |                        |       | Kang Bana Ka<br>K (instance procession)<br>C (instance procession)<br>C (inst |
| 🐌 Links                           |                                                                                    |                          |                        |       | <ul> <li>USD and USD M for a first line for<br/><ul> <li>V M for and USD math</li> <li>V M for and USD math</li> <li>V M for any USD math</li> <li>V M for any USD math</li> <li>V M for any USD math</li> <li>V M for any USD math</li> </ul> </li> </ul>                                                                                                    |
| Image: My Documents               |                                                                                    |                          |                        |       | <ul> <li>Institution of the set of the set of the s</li></ul>                                                                                                    |
| 🌗 My Music                        |                                                                                    |                          |                        |       | <ul> <li>Construction Statistics</li> <li>Construction Statistics</li> <li>Construction Statistics</li> <li>Construction Statistics</li> </ul>                                                                                                    |
| b k My Pictures                   |                                                                                    |                          |                        |       | <ul> <li>Amount Floate III</li> <li>Billit concerning in case process (BNA)</li> <li>Billit concerning in the Difficuences.</li> </ul>                                                                                                    |
| 🛛 🐌 My Videos                     |                                                                                    |                          |                        |       | Comparison<br>To Contract on the Contract Will have an example of the state of the Contract on The Contract on The Contract on                                                                                                    |
| 🛛 📜 OneDrive                      |                                                                                    |                          |                        |       | the fact function (CHI) for an exception of the P widdle functions and<br>BOTS for all means and their is all represented in the second second s                                                                                                    |
| 🍺 Saved Games                     |                                                                                    |                          |                        |       | Service and Depart<br>The deal Cardinal Law Assess full Departs have on particular control with order to service differences of the APP<br>model of the control of the Cardinal Cardinal Cardinal Cardinal Cardinal Cardinal Cardinal Cardinal Cardinal Card                                                                                                    |
| 🐌 Searches                        |                                                                                    |                          |                        |       | ingenerikenen Golde metallenen erkenisenen saate                                                                                                    |
| 4 🛸 Computer                      |                                                                                    |                          |                        |       |                                                                                                    |
| PC COE (C:)                       |                                                                                    |                          |                        |       |                                                                                                    |
| > 🧐 CANON_DC (E:)                 |                                                                                    |                          |                        |       | 0                                                                                                    |
| ▷ 🥪 RU (F:)                       |                                                                                    |                          |                        |       | Br. 1967 Maining Kain, 1 and 1,000 Kape 2                                                                                                    |
| h 🚱 Natuark                       |                                                                                    |                          |                        |       | QuickSpecs Quick Spectrum                                                                                                    |
| V W NEWOK                         |                                                                                    |                          |                        |       | 🖸 😔 🔳 🛛 1 o                                                                                                    |

To have a preview of the file you selected, you have to change the view options on your folder. Click on *View* and then click on *Preview pane* to select it.

| L   ⊋ (              | <b>]</b>                            |                                  |             |                     |                          |                                                          | Gaming Core Co                                                                           | omponents              |              |       |
|----------------------|-------------------------------------|----------------------------------|-------------|---------------------|--------------------------|----------------------------------------------------------|------------------------------------------------------------------------------------------|------------------------|--------------|-------|
| File                 | Home Share                          | View                             |             |                     |                          |                                                          |                                                                                          |                        |              |       |
| Navigation<br>pane • | Preview pane                        | Extra large icons<br>Small icons | Large icons | Medium icons        | <pre>\$ Sort by ▼ </pre> | Group by ▼<br>▲ Add columns ▼<br>Size all columns to fit | <ul> <li>Item check boxes</li> <li>File name extensions</li> <li>Hidden items</li> </ul> | Hide selected<br>items | Options      |       |
|                      | Panes                               | SIdUUIS                          | Layout      |                     |                          | Current view                                             | Show/hide                                                                                |                        |              |       |
|                      | Preview pane (All<br>Gaming Systems | t+P)                             | 📜 Quad-Cor  | e Intel® Xeon® Proc | essor 5400               | Series with 45nm technology                              | ogy.pdf                                                                                  | 20/05/2014             | 1 07:09 a. m | Adobe |
| Ĩ                    | Show or hide the<br>Gaming Core C   | preview pane.                    |             |                     |                          |                                                          |                                                                                          |                        |              |       |
|                      | Monitors                            |                                  |             |                     |                          |                                                          |                                                                                          |                        |              |       |
|                      | Moonshot Syste                      | ms                               |             |                     |                          |                                                          |                                                                                          |                        |              |       |
|                      | Networking                          |                                  |             |                     |                          |                                                          |                                                                                          |                        |              |       |
|                      | Notebooks - Tal                     | olet PCs                         |             |                     |                          |                                                          |                                                                                          |                        |              |       |
|                      | Options and Acc                     | essories                         |             |                     |                          |                                                          |                                                                                          |                        |              |       |
|                      | Rack and Power                      | Infrastructure Prc               |             |                     |                          |                                                          |                                                                                          |                        |              |       |
|                      | Servers                             |                                  |             |                     |                          |                                                          |                                                                                          |                        |              |       |
|                      | Services                            |                                  |             |                     |                          |                                                          |                                                                                          |                        |              |       |
|                      | Software                            |                                  |             |                     |                          |                                                          |                                                                                          |                        |              |       |
| J                    | Solutions                           |                                  |             |                     |                          |                                                          |                                                                                          |                        |              |       |

#### Access to QuickSpecs hp.com/go/qs

© Copyright 2014 Hewlett-Packard Development Company, L.P. The information contained herein is subject to change without notice. The only warranties for HP products and services are set forth in the express warranty statements accompanying such products and services. Nothing herein should be construed as constituting an additional warranty. HP shall not be liable for technical or editorial errors or omissions contained herein.

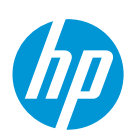

# 6. Resources, contacts, or additional links

Visit the QuickSpecs site online at: www.hp.com/go/gs

From <u>www.hp.com/qo/qs</u>, access product images, product prices and the Quick Quote Tool.

# 7. Support

In case you need support, please place a query in Service Central.

1. Log in to Service Central

HP emplovee access to Service Central

HP partner access to Service Central

- 2. Select the appropriate service option for your request.
- 3. Click *Submit a case* at the bottom of the page.
- 4. Complete the required information, attach and upload additional information if required.
- 5. Submit your request.

In order to **review/edit your ticket** – take the following steps:

1. Log in to Service Central

HP employee access to Service Central

HP partner access to Service Central

- 2. Select *My Page* from the top menu bar.
- 3. Your ticket(s) will be listed at the bottom of the page.
- 3. Click on the request ID to review your ticket, or
- 4. To modify your ticket or respond to a helpdesk query, click *edit* and insert your comments into the *Addtl Information/Comments* field.

# Access to QuickSpecs hp.com/go/qs

© Copyright 2015 Hewlett-Packard Development Company, L.P. The information contained herein is subject to change without notice. The only warranties for HP products and services are set forth in the express warranty statements accompanying such products and services. Nothing herein should be construed as constituting an additional warranty. HP shall not be liable for technical or editorial errors or omissions contained herein.

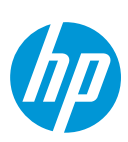